## Reviewing your test results

Here's how to review your test results, which is especially handy if you've failed a course test and need to retake it

TAL RISK ACADEMY QUICK REFERENCE GUIDE

## Find your test

Get started by logging in to the TAL Risk Academy at <u>riskacademy.tal.com.au</u>.

Once you've logged in:

1 Navigate to 'Your Training Record' via the top menu

2 From Your Training Record, locate the course name and test you want to review. If you've successfully completed the test, change the status dropdown to 'Completed' to find the test

3 Click the down arrow next to the test and then click 'Review'.

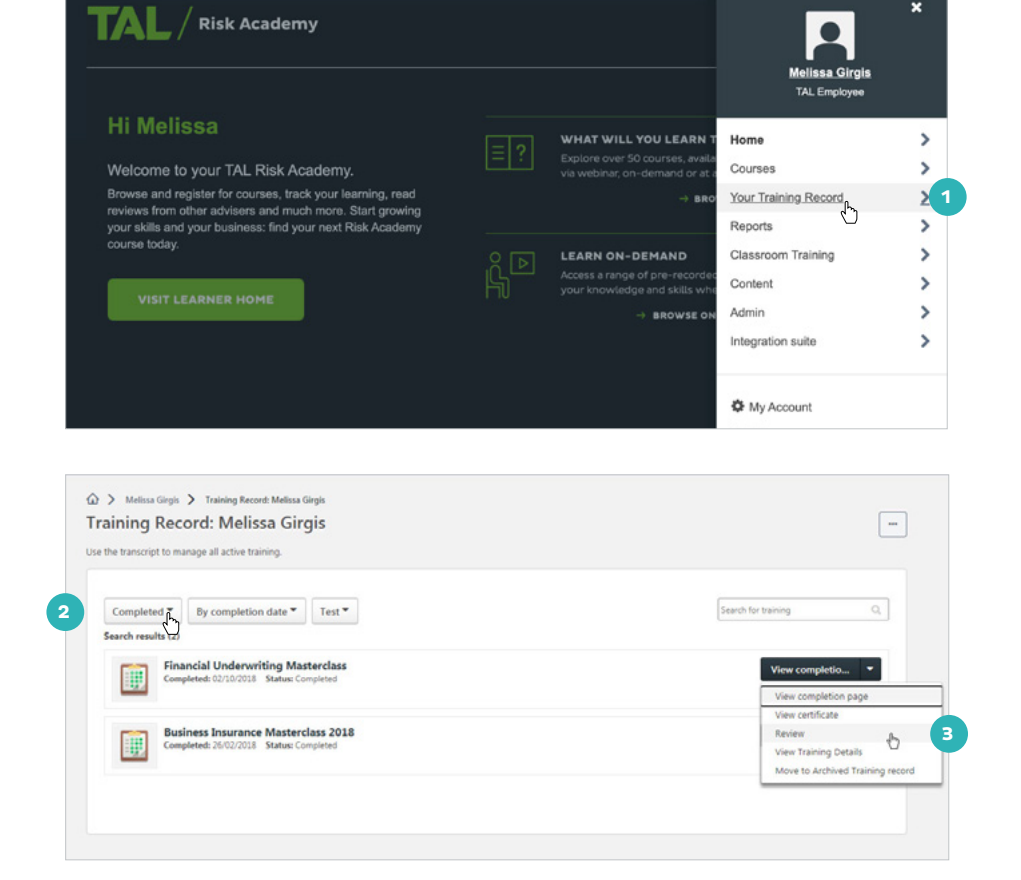

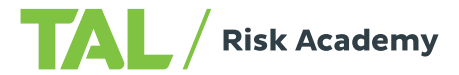

## **Review your test**

4 The Review Questions page will launch, which shows all the question and answer options, and explanations of answers where applicable

> Where available, clicking 'Show Details' will reveal additional information about some of the questions.

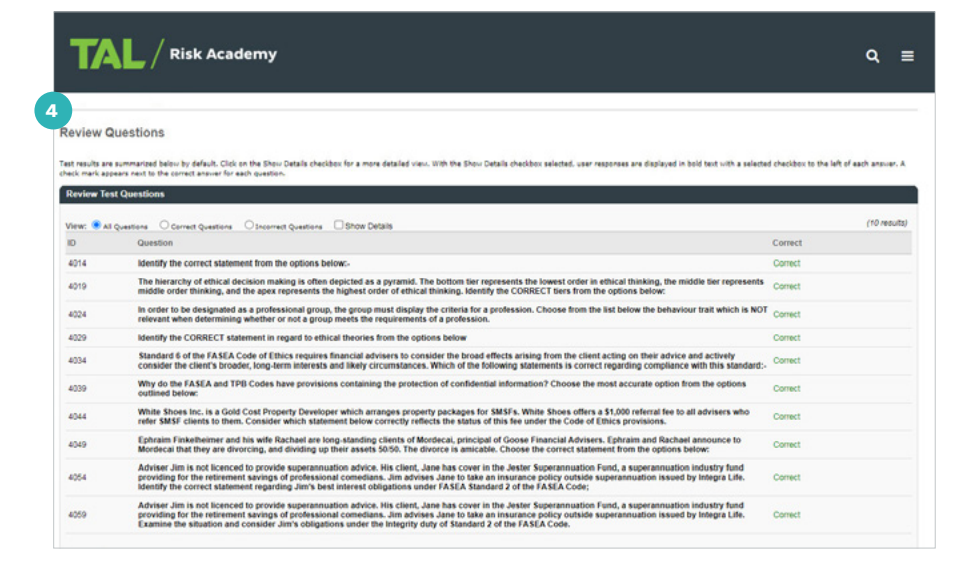

| .,,,,,,,,,,,,,,,,,,,,,,,,,,,,,,,,,,,,,, |                                                                                                    |                    |                                                                                                    |
|-----------------------------------------|----------------------------------------------------------------------------------------------------|--------------------|----------------------------------------------------------------------------------------------------|
|                                         |                                                                                                    |                    |                                                                                                    |
| aview                                   | Questions                                                                                                    |                    |                                                                                                    |
| t results a                             | re summarized halow by default. Citel on the Show Patelle charkboy for a more detailed view. With the Show Patelle charkboy selected usage                                                                                                    | responses are deal | avaid in hold basit with a salarted charlibou to the laft of each arou                                                                                  |
| ck mark a                               | ppears next to the correct answer for each question.                                                                                                    |                    |                                                                                                    |
| eview T                                 | est Questions                                                                                                    |                    |                                                                                                    |
| 1.50                                    |                                                                                                    |                    | (10 a                                                                                                    |
| ew: 💌                                   | All Questions O Correct Questions O Incorrect                                                                                                    |                    | (10/4                                                                                                    |
| )                                       | Question                                                                                                    | Correct            | Answer Explanation                                                                                                    |
| 014                                     | Identify the correct statement from the options below:-                                                                                                    | Correct            | A is the correct answer, 8, C and D are not correct.                                                                                                    |
|                                         | A Under Virtue Theory, virtue is the mean between the two vices of excess and deficiency                                                                                                    |                    |                                                                                                    |
|                                         | B. Ethics is a matter of common sense. Common sense provides the basis for answering all questions of ethics.                                                                                                    |                    |                                                                                                    |
|                                         | C. Epsism is based on the assumption that acts of self-interest are morally wrong.                                                                                                    |                    |                                                                                                    |
|                                         | D. Moral agents are regulators a such as ASIC who have the responsibility of ensuring the community members always act                                                                                                    | ethically.         |                                                                                                    |
| 4019                                    | The hierarchy of ethical decision making is often depicted as a pyramid. The bottom tier represents the lowest order in<br>ethical thinking, the middle tier represents middle order thinking, and the apex represents the highest order of ethical<br>thinking. Beently the CORRECT tiers from the options below: | Correct            |                                                                                                    |
|                                         | A structure Middle Ministric based decisions from Andrewinst Parket at Ministria                                                                                                    |                    |                                                                                                    |
|                                         | V II A deex Delectede based decisions Middle Declarational Codes of Ethics Bases Law                                                                                                    |                    |                                                                                                    |
|                                         | C. Anavi Devlamional Codes of Ethics Middle 1 av Base: Disciple based decisions.                                                                                                    |                    |                                                                                                    |
|                                         | D. Apex: Principle based decisions Middle: Law Base: Professional Codes of Ethics                                                                                                    |                    |                                                                                                    |
| 024                                     | In order to be designated as a professional group, the group must display the criteria for a profession. Choose from the<br>list below the behaviour trait which is NOT relevant when determining whether or not a group meets the requirements of<br>a profession.                                                | Correct            | correct answer is D. A. B and C are all criteria which r<br>be present for a group to be classified as a profession                                     |
|                                         | A. Possession of a specialised body of knowledge                                                                                                    |                    |                                                                                                    |
|                                         | B. Display a high degree of organisation and self-regulation.                                                                                                    |                    |                                                                                                    |
|                                         | C. A commitment to public service.                                                                                                    |                    |                                                                                                    |
|                                         | V 🗇 D. A commitment to earning the highest remuneration permitted by the market                                                                                                    |                    |                                                                                                    |
| 4029                                    | Identify the CORRECT statement in regard to ethical theories from the options below                                                                                                    | Correct            | B is the correct answer. Deontology looks to duty. Te<br>focuses on consequences. Utilitarianism focuses on th<br>greatest pood for the greatest number |
|                                         | A. Teleology focuses on the duty of the moral agent.                                                                                                    |                    |                                                                                                    |
|                                         | B. Deontology focuses on the duty of the moral agent                                                                                                    |                    |                                                                                                    |
|                                         | C. Utilitarianism looks to the virtue of the moral agent                                                                                                    |                    |                                                                                                    |
|                                         |                                                                                                    |                    |                                                                                                    |

If you need a hand, contact the Risk Academy team on 1800 748 682 or via email at riskacademy@tal.com.au

riskacademy.tal.com.au

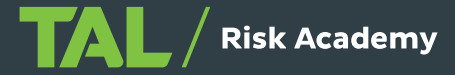